# Wysyłka elektroniczna

Po wypełnieniu poszczególnych zakładek wniosku i sprawdzeniu jego kompletności, należy zablokować edycję wniosku przyciskiem *Zablokuj do NCN*.

Po zablokowaniu wniosku do NCN możliwa jest tylko edycja skróconego i szczegółowego opisu projektu badawczego.

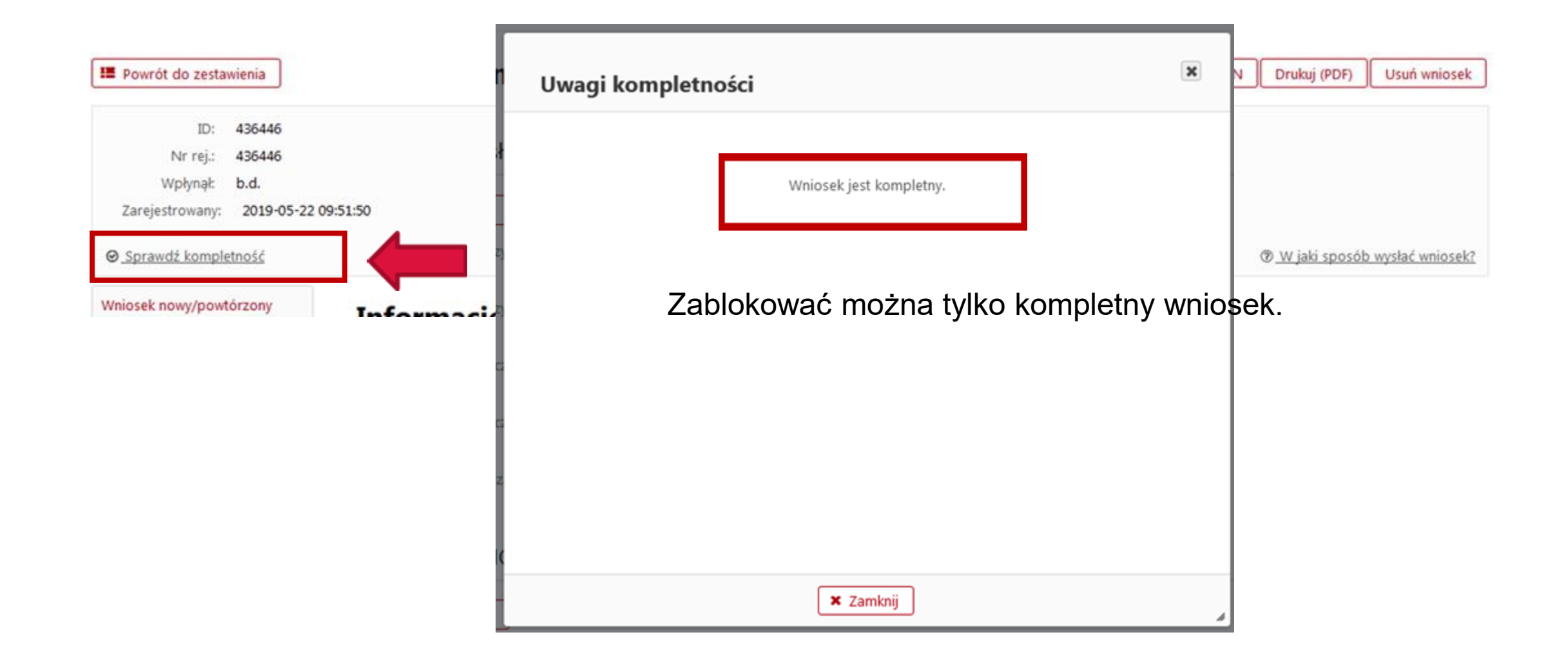

### Blokowanie wniosku

Po zablokowaniu wniosku można pobrać jego wydruk w formacie .*pdf.* Uwaga! NCN nie wymaga żadnych wersji papierowych wniosku.

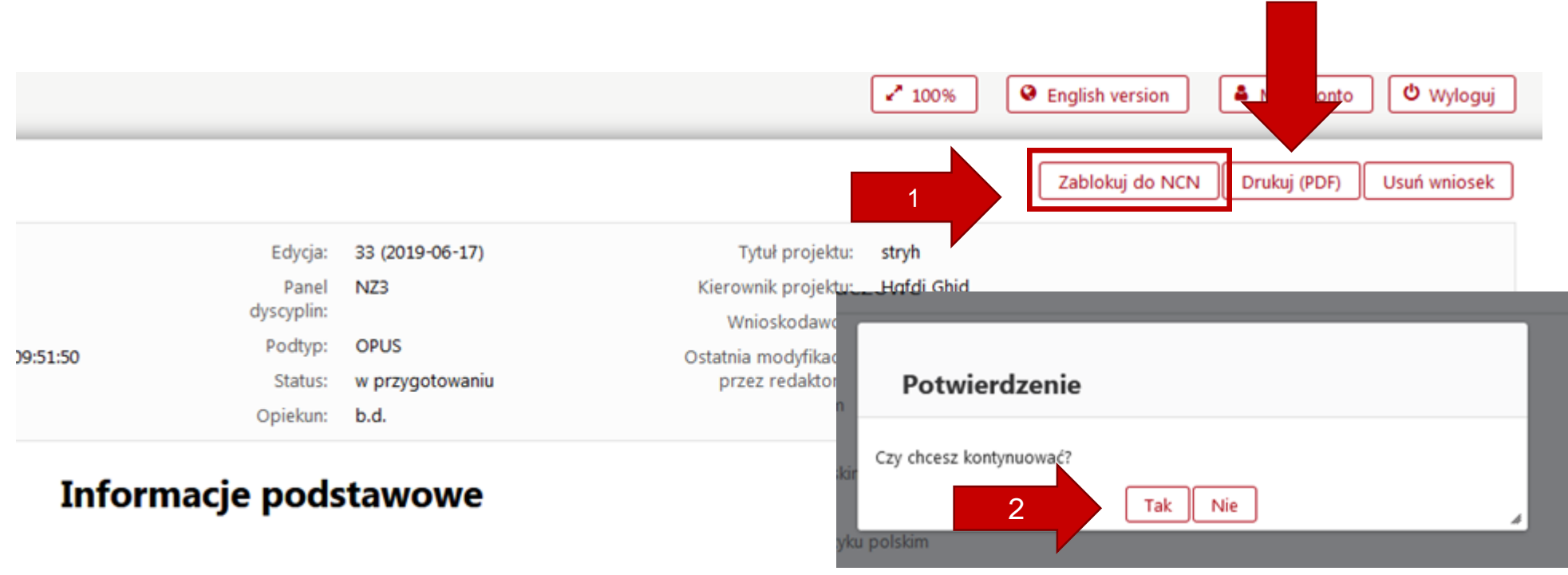

#### Tytuł i słowa kluczowe

🖋 Edytuj

Po zablokowaniu wniosku w lewym menu bocznym pojawi się nowa zakładka: *Elektroniczna wysyłka.* 

| Elektroniczna wysyłka            | Elektroniczna wysyłka                                                                                                    |  |
|----------------------------------|----------------------------------------------------------------------------------------------------|--|
| whiosek nowy/powtorzony          | Waissel zestel zworztewany w wardi zatete zati fan adwie zie internetiwe) i internetewa de waterie dans alekterizzen de Narodewany Contrar Navlé Nie zestel                                                                                                    |  |
| Informacje podstawowe            | <ul> <li>Wniosek został przygotowany w wersji ostatecznej (jego edycja nie jest możniwa) r jest gotowy do wystania drogą elektroniczną do Narodowego Centrum Nauki. Nie został jeszcze oznaczony jako "gotowy" i nie jest dostępny dla pracowników NCN. Redaktor wniosku może jeszcze odblokować wniosek (przycisk "Powrót do edycji") i nanieść w nim ewentualne korekty.</li> <li>Po zablokowaniu edycji formularza można zaktualizować plik pdf Wniosku wspólnego w sekcji Informacje podstawowe.</li> <li>W sekcji tej należy pobrać z systemu spersonalizowane "Potwierdzenia", podpisać (odręcznie albo kwalifikowalnym podpisem elektronicznym w formacie PAdES) i dołączyć do wniosku.</li> <li>UWAGA: Potwierdzenie musi dotyczyć OSTATECZNEJ wersji wniosku.</li> <li>Jeżeli ostateczna wersja wniosku jest gotowa, wniosek należy wysłać do NCN (przycisk "Wyślij do NCN").</li> <li>Powrót do edycji Wyślij do NCN</li> </ul> |  |
| Wnioskodawca                     |                                                                                                    |  |
| Podmioty realizuiace             |                                                                                                    |  |
| rouning realização               |                                                                                                    |  |
| Uniwersytet Jagielloński         |                                                                                                    |  |
| Pomoc publiczna                  |                                                                                                    |  |
| Współpraca międzynarodowa        |                                                                                                    |  |
| Streszczenie                     |                                                                                                    |  |
| Streszczenie<br>popularnonaukowe | Potwierdzenia złożenia wniosku                                                                                                    |  |
| Plan badań                       | Lhvaga: Nalaty dołaczyć skan potwierdzenia podpisanego odrecznie ALRO potwierdzenie podpisane elektronicznie kwalifikowanym podpisam elektronicznym                                                                                                    |  |
| Zespół badawczy                  | owaga. Należy dołączyć skali potwierdzenia podpisanego odręcznie Acto potwierdzenie podpisane elektronicznie kwalinkowanym podpisem elektronicznym.                                                                                                    |  |

Potwierdzenia złożenia wniosku

Uwaga: Należy dołączyć skan potwierdzenia podpisanego odręcznie ALBO potwierdzenie podpisane elektronicznie kwalifikowanym podpisem elektronicznym.

wygenerowanego pliku. Innymi słowy, dzięki pieczęci można stwierdzić czy dany plik PDF został wygenerowany przez system OSF oraz czy po podpisaniu nie został zmodyfikowany. Informacje na temat możliwych problemów z wenyfikacja autentyczności podpisu

Potwierdzenie złożenia wniosku - kierownik (PI)

Pobierz potwierdzenie złożenia wniosku

Skan dokumentu

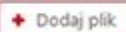

Plik podpisany elektronicznie

+ Dodaj plik

Skan dokumentu

+ Dodaj plik

Potwierdzenie złożenia wniosku - podmiot

Pobierz potwierdzenie złożenia wniosku

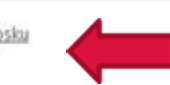

Należy pobrać potwierdzenia złożenia wniosku: kierownik (PI) i podmiot, podpisać i dołączyć do wniosku w formie:

skanu dokumentu podpisanego odręcznie

#### albo

• dokumentu elektronicznego podpisanego podpisem elektronicznym w standardzie PAdES.

Potwierdzenie złożenia wniosku - kierownik (PI)

Pobierz potwierdzenie złożenia wniosku

Skan dokumentu

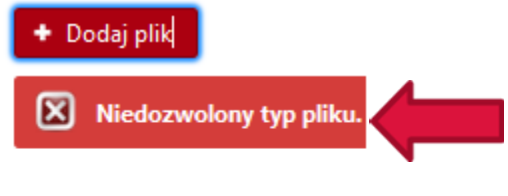

komunikat systemu o nieprawidłowym formacie pliku

Plik podpisany elektronicznie

🕈 Dodaj plik

Potwierdzenia złożenia wniosku

Uwaga: Należy dołączyć skan potwierdzenia podpisanego odręcznie ALBO potwierdzenie podpisane elektronicznie kwalifikowanym podpisem elektronicznym.

Wydruki potwierdzeń w formacie PDF, generowane przez system OSF, zawierają pieczęć elektroniczną o nazwie "Serwer OSF-ZSUN". Służy ona do późniejszej weryfikacji autentyczności i integralności wygenerowanego pliku. Innymi słowy, dzięki pieczęci można stwierdzić czy dany plik PDF został wygenerowany przez system OSF oraz czy po podpisaniu nie został zmodyfikowany. Informacje na temat możliwych problemów z weryfikacja autentyczności podpisu

#### Potwierdzenie złożenia wniosku - kierownik (PI)

Pobierz potwierdzenie złożenia wniosku

Skan dokumentu

+ Dodaj plik

Błąd! Załączany plik zawiera podpis cyfrowy.

Plik podpisany elektronicznie

komunikat systemu o dołączeniu w pliku podpisanego elektronicznie w miejsce przeznaczone dla skanu dokumentu podpisanego odręcznie

Akcja zakończona Plik Nowy Microsoft Word Document (2).pdf został pomyślnie przesłany na serwer.

komunikat o prawidłowym dołączeniu pliku z potwierdzeniem złożenia wniosku

#### Elektroniczna wysyłka

Wniosek został przygotowany w wersji ostatecznej (jego edycja nie jest możliwa) i jest gotowy do wysłania drogą elektroniczną do Narodowego Centrum Nauki. Nie został jeszcze oznaczony jako "gotowy" i nie jest dostępny dla pracowników NCN. Redaktor wniosku może jeszcze odblokować wniosek (przycisk "Powrót do edycji") i nanieść w nim ewentualne korekty.

Po zablokowaniu edycji formularza można zaktualizować plik pdf Wniosku wspólnego w sekcji Informacje podstawowe.

W sekcji tej należy pobrać z systemu spersonalizowane "Potwierdzenia", podpisać (odręcznie albo kwalifikowalnym podpisem elektronicznym w formacie PAdES) i dołączyć do wniosku.

UWAGA: Potwierdzenie musi dotyczyć OSTATECZNEJ wersji wniosku.

Jeżeli ostateczna wersja wniosku jest gotowa, wniosek należy wysłać do NCN (przycisk "Wyślij do NCN").

Powrót do edycji Wyślij do NCN

Potwierdzenia złożenia wniosku

Potwierdzenie złożenia wniosku - podmiot

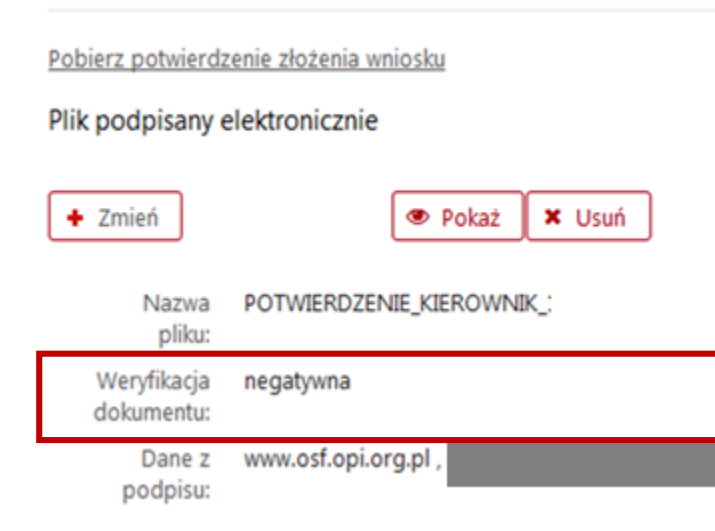

Uwaga! W przypadku weryfikacji negatywnej system uniemożliwi wysłanie wniosku. Należy sprawdzić, czy po pobraniu dokument nie został zmodyfikowany i nie usunięto z niego pieczęci OPI lub czy zawiera podpis elektroniczny w innym formacie niż PAdES.

Plik należy usunąć, pobrać ponownie potwierdzenia złożenia wniosku, podpisać i dołączyć do wniosku.

Potwierdzenie złożenia wniosku - podmiot

Pobierz potwierdzenie złożenia wniosku

Plik podpisany elektronicznie

| + Zmień                   | 👁 Pokaż 🗶 Usuń            |
|---------------------------|---------------------------|
| Nazwa<br>pliku:           | POTWIERDZENIE_KIEROWNIK_: |
| Weryfikacja<br>dokumentu: | pozytywna                 |
| Dane z<br>podpisu:        | www.osf.opi.org.pl ,      |

Uwaga! W przypadku weryfikacji pozytywnej system umożliwi wysłanie wniosku.

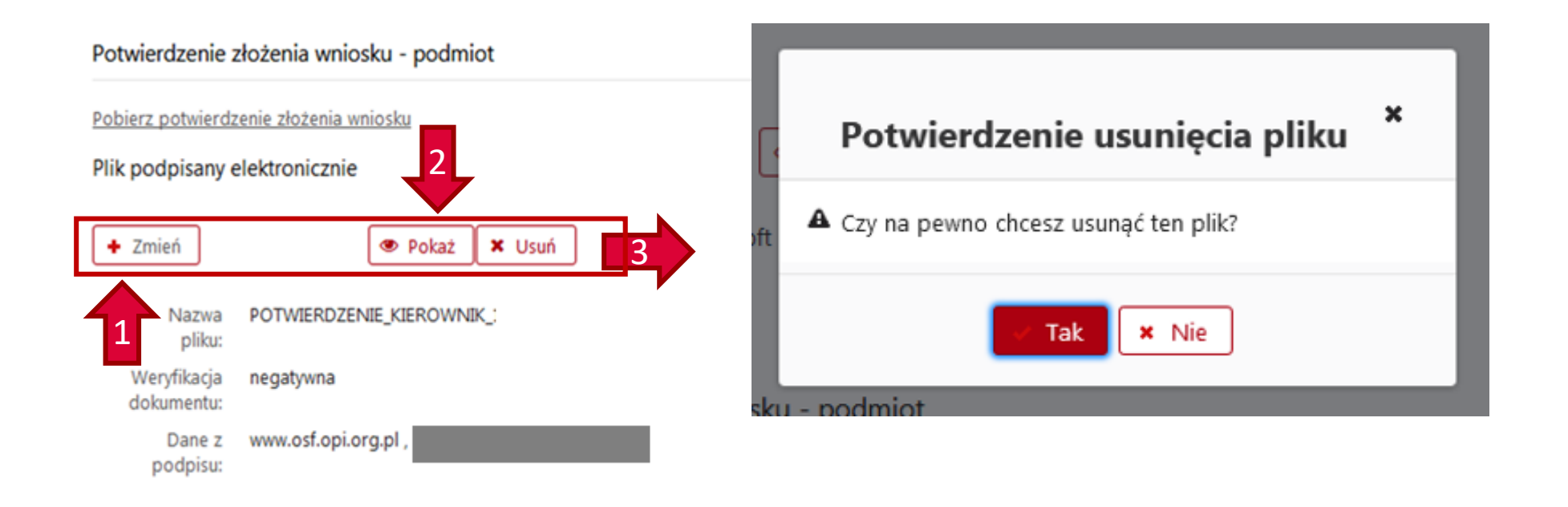

Uwaga: jeśli potwierdzenie złożenia wniosku zostanie usunięte, nie będzie możliwe wysłanie wniosku do NCN. Należy pamiętać o ponownym dołączeniu potwierdzenia przed wysyłką wniosku.

#### Elektroniczna wysyłka

Wniosek został przygotowany w wersji ostatecznej (jego edycja nie jest możliwa) i jest gotowy do wysłania drogą elektroniczną do Narodowego Centrum Nauki. Nie został jeszcze oznaczony jako "gotowy" i nie jest dostępny dla pracowników NCN. Redaktor wniosku może jeszcze odblokować wniosek (przycisk "Powrót do edycji") i nanieść w nim ewentualne korekty.

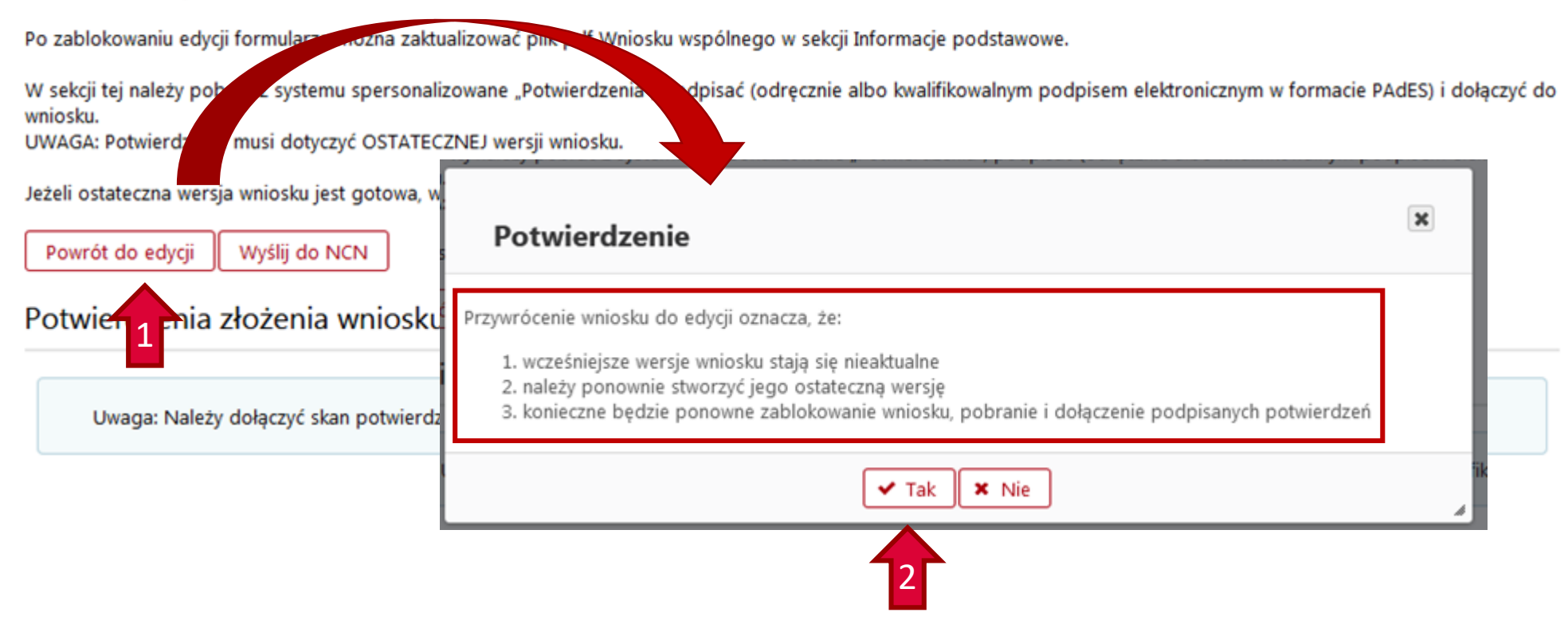

Wniosek tylko w wersji elektronicznej należy wysłać do Narodowego Centrum Nauki używając przycisku *Wyślij do NCN*.

Po wysłaniu wniosku jego status zostanie zmieniony na Wysłany.

Nie należy wysyłać wersji papierowej wniosku do Narodowego Centrum Nauki. Wniosek uznaje się za skutecznie wysłany wyłącznie drogą elektroniczną.

Po zarejestrowaniu wniosku przez NCN jego status zmieni się na Przyjęty.

UWAGA!

Po wykonaniu tej operacji nie będą możliwe żadne zmiany treści wniosku.

#### Elektroniczna wysyłka

Wniosek został przygotowany w wersji ostatecznej (jego edycja nie jest możliwa) i jest gotowy do wysłania drogą elektroniczną do Narodowego Centrum Nauki. Nie został jeszcze oznaczony jako "gotowy" i nie jest dostępny dla pracowników NCN. Redaktor wniosku może jeszcze odblokować wniosek (przycisk "Powrót do edycji") i nanieść w nim ewentualne korekty.

Po zablokowaniu edycji formularza można zaktualizować plik pdf Wniosku wspólnego w sekcji Informacje podstawowe.

W sekcji tej należy pobrać z systemu spersonalizowane "Potwierdzenia", podpisać (odręcznie albo kwalifikowalnym podpisem elektronicznym w formacie PAdES) i dołączyć do wniosku.

UWAGA: Potwierdzenie musi dotyczyć OSTATECZNEJ wersji wniosku.

Jeżeli ostateczna wersja wniosku jest gotowa, wniosek należy wysłać do NCN (przyci

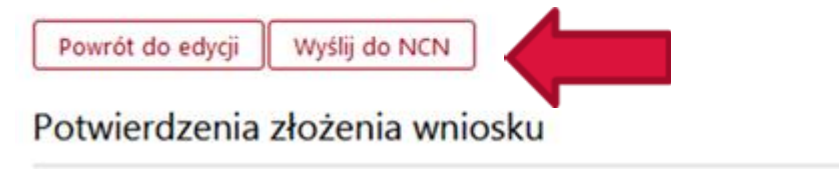

#### Potwierdzenie

Uwaga: Wysłanie wniosku do Narodowego Centrum Nauki jest operacją nieodwracalną, po której Redaktor nie będzie mógł przywrócić wniosku do edycji.

Czy chcesz kontynuować wysyłanie wniosku?

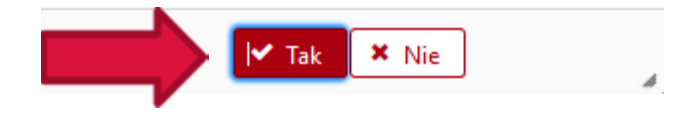

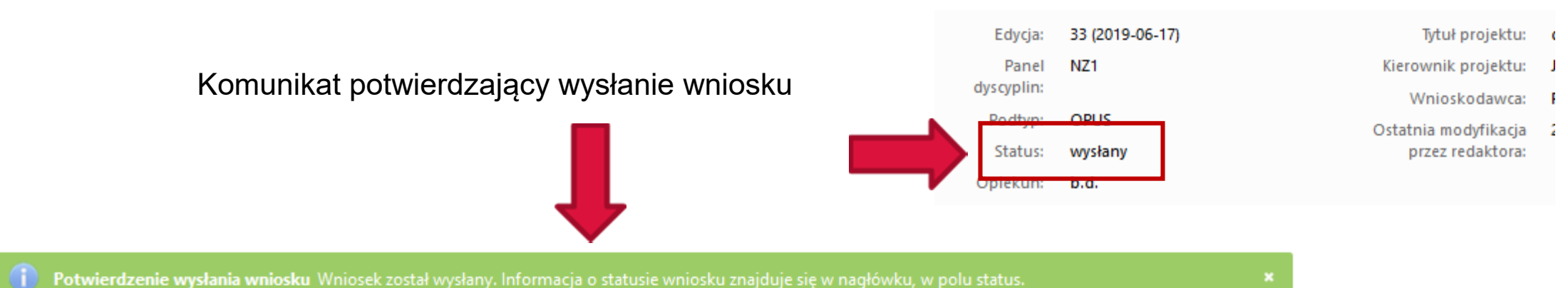

#### Elektroniczna wysyłka

Wniosek został przygotowany w wersji ostatecznej (jego edycja nie jest możliwa) i jest gotowy do wysłania drogą elektroniczną do Narodowego Centrum Nauki. Nie został jeszcze oznaczony jako "gotowy" i nie jest dostępny dla pracowników NCN. Redaktor wniosku może jeszcze odblokować wniosek (przycisk "Powrót do edycji") i nanieść w nim ewentualne korekty.

Po zablokowaniu edycji formularza można zaktualizować plik pdf Wniosku wspólnego w sekcji Informacje podstawowe.

W sekcji tej należy pobrać z systemu spersonalizowane "Potwierdzenia", podpisać (odręcznie albo kwalifikowalnym podpisem elektronicznym w formacie PAdES) i dołączyć do wniosku.

UWAGA: Potwierdzenie musi dotyczyć OSTATECZNEJ wersji wniosku.

Jeżeli ostateczna wersja wniosku jest gotowa, wniosek należy wysłać do NCN (przycisk "Wyślij do NCN").